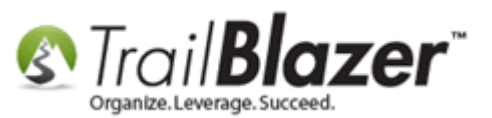

Author: Kristenson, Joel Last Updated: 2017-05-02

### **Overview**

This article will teach you how to **manually** create and manage **households**. *This article demonstrates how to perform this task from scratch, without running the automated household utility prior.* 

\*If you've already householded your database using the automated utility this article can still be useful if you need to **remove** someone from a household (e.g. they <u>passed away</u>), **manually add** another member, or if you need to further **customize** the household **envelope/salutation** names to use when <u>printing</u> through **Trail Blazer**.

**Fip:** Watch <u>this video</u> to learn what to do **before householding**, and read section **#2** of <u>this article</u> to learn how to **automatically household** your database.

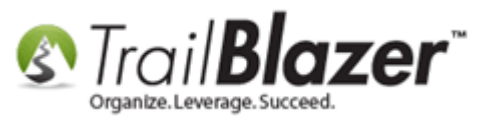

#### Steps

Navigate to the Households list.

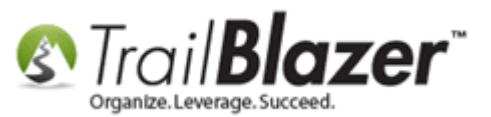

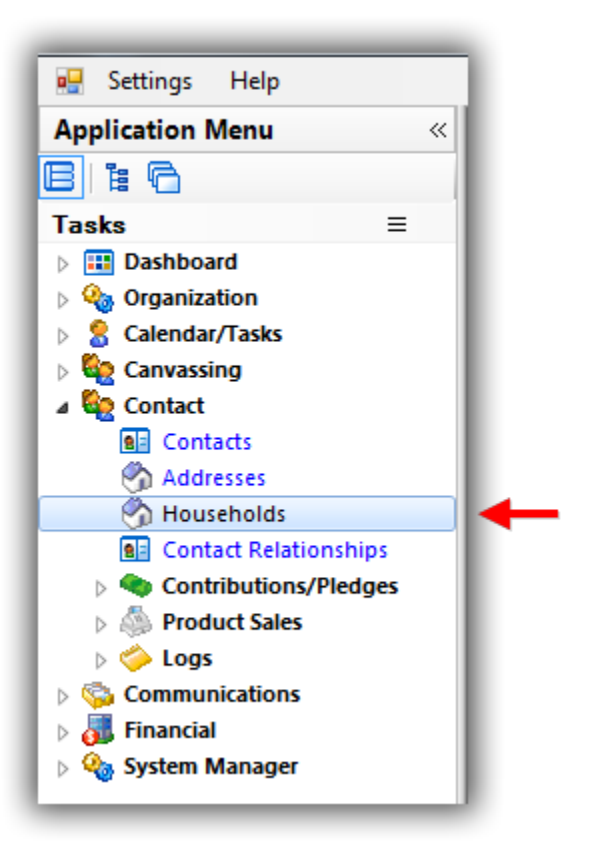

Click [+ New] from the search tool strip. It's not a bad idea to run a <u>search query</u> by the household name to verify that the household doesn't exist already.

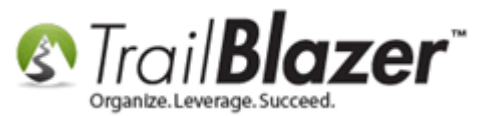

| 🤝 Sear   | ch 🍆 Re            | eset 🕂 New 🗖 📾 🕞 🗐                         | 📑 👸 🗐   File + E             | dit 🗸 🕜 🛛 Household List   | _                 |                  |                   | _         | _                 |                  |                   | _         |
|----------|--------------------|--------------------------------------------|------------------------------|----------------------------|-------------------|------------------|-------------------|-----------|-------------------|------------------|-------------------|-----------|
| 0        |                    |                                            |                              |                            |                   |                  |                   |           |                   |                  |                   |           |
| Favorite | es Name            | e Count Contact (Any) Contact              | (1) Contact (2) SC           | ar                         |                   |                  |                   |           |                   |                  |                   |           |
| 0        |                    |                                            |                              |                            |                   |                  |                   |           |                   |                  |                   |           |
| 3        | Name:<br>Salutatio | on Name:                                   |                              |                            |                   |                  |                   |           |                   |                  |                   |           |
|          | Envelop            | e Name:                                    |                              |                            |                   |                  |                   |           |                   |                  |                   |           |
|          | Manu               | ally Adjusted (vs. untouched after created | ation by Trail Blazer)       |                            |                   |                  |                   |           |                   |                  |                   |           |
|          |                    |                                            |                              |                            |                   |                  |                   |           |                   |                  |                   |           |
|          |                    |                                            |                              |                            |                   |                  |                   |           |                   |                  |                   |           |
|          |                    |                                            |                              |                            |                   |                  |                   |           |                   |                  |                   |           |
| Edit     | 🖽 Sort             | 🌐 Format 👻 🚃 Wrap 🛛 🏝 Expo                 | rt   🌦 Print 🛛 🌐 Pivot       |                            |                   |                  |                   |           |                   |                  |                   |           |
| Househo  | ld List [ 0        | records found ]                            |                              |                            |                   |                  |                   |           |                   |                  |                   |           |
|          | HH<br>ID           | Household Name                             | Household<br>Salutation Name | Household Envelope<br>Name | Contact<br>ID (1) | Last<br>Name (1) | First<br>Name (1) | MI<br>(1) | Contact<br>ID (2) | Last<br>Name (2) | First<br>Name (2) | MI<br>(2) |
| 0        |                    |                                            |                              |                            |                   |                  |                   |           |                   |                  |                   |           |
|          |                    |                                            |                              |                            |                   |                  |                   |           |                   |                  |                   |           |
|          |                    |                                            |                              |                            |                   |                  |                   |           |                   |                  |                   |           |
|          |                    |                                            |                              |                            |                   |                  |                   |           |                   |                  |                   |           |
|          |                    |                                            |                              |                            |                   |                  |                   |           |                   |                  |                   |           |

Fill out the fields for **Name**, **Salutation Name**, and **Envelope Name**. Click **[Save]** once you're finished. *My example is below which demonstrates the typical naming convention that's used in Trail Blazer for households.* 

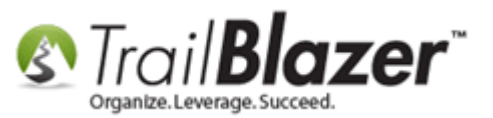

| Γ  | File - E  | dit -   🔀   | 🛛 🕜 🛛 New House     | hold         |    |         |     |       |      |          |           |       |
|----|-----------|-------------|---------------------|--------------|----|---------|-----|-------|------|----------|-----------|-------|
| 1  | Name:     |             | Barrow, Clyde and E | Bonnie       |    | 1. Fill | out | t the | e Na | ame, Sal | utation l | Name, |
| 1  | Salutatio | n Name:     | Clyde and Bonnie    |              |    | and E   | nve | lop   | e N  | ame fiel | ds.       |       |
| E  | Envelope  | Name:       | Clyde and Bonnie B  | arrow        |    |         |     |       |      |          |           |       |
|    | Contact   | s           |                     |              |    |         |     |       |      |          |           |       |
| ŀ  | Expo      | ort 🚴 Pr    | int 🛛 🌐 Pivot 🛛 🔀 F | Remove 🎥 New |    |         |     |       |      |          |           |       |
|    | Contact   | List [0 rec | ords found]         |              |    |         |     |       |      |          |           |       |
|    | 1         | ID          | Last Name           | First Name   | MI | Birth   | Sex | HH 1  | HH 2 |          |           |       |
| ll |           |             |                     |              |    | Dute    |     |       |      |          |           |       |
|    |           |             |                     |              |    |         |     |       |      |          |           |       |
| Ш  |           |             |                     |              |    |         |     |       |      |          |           |       |
| Ш  |           |             |                     |              |    |         |     |       |      |          |           |       |
|    |           |             |                     |              |    |         |     |       |      |          |           |       |
| Ш  |           |             |                     |              |    |         |     |       |      |          |           |       |
| Ш  |           |             |                     |              |    |         |     |       |      |          |           |       |
| Ш  |           |             |                     |              |    |         |     |       |      |          |           |       |
| Ш  |           |             |                     |              |    |         |     |       |      |          |           |       |
| Ш  |           |             |                     |              |    |         |     |       |      |          |           |       |
| Ш  |           |             |                     |              |    |         |     |       |      |          |           |       |
| Ш  |           |             |                     |              |    |         |     |       |      |          |           |       |
| Ш  |           |             |                     |              |    |         |     |       |      |          |           |       |
| Ш  |           |             |                     |              |    |         |     |       |      |          |           |       |
|    |           |             |                     |              |    |         |     |       |      |          |           |       |
|    |           |             |                     |              |    |         |     |       |      |          |           |       |

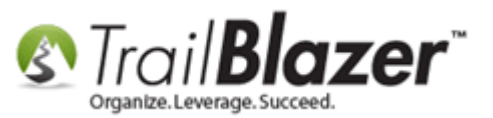

Click [+ New] to begin adding members to the household.

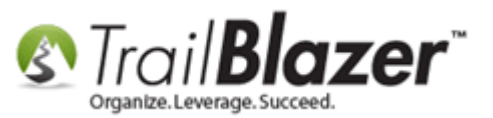

7

| File + Edit +   X<br>Name:<br>Salutation Name:<br>Envelope Name: | New Household Barrow, Clyde and Bonnie Clyde and Bonnie Clyde and Bonnie Barrow | ie<br>v               | Click [+<br>membe       | ⊦ New<br>ers to | ] to<br>the | be<br>ho | gin<br>useł | adding<br>nold. |
|------------------------------------------------------------------|---------------------------------------------------------------------------------|-----------------------|-------------------------|-----------------|-------------|----------|-------------|-----------------|
| Contacts                                                         | nt   🌐 Pivot   🗙 Remo                                                           | ve 🎥 New              |                         |                 |             |          |             |                 |
| Contact List [0 reco                                             | rds found]<br>Last Name                                                         | Add one<br>First Name | Contact to the ho<br>MI | usehold<br>Date | Sex         | HH 1     | HH 2        |                 |
|                                                                  |                                                                                 |                       |                         |                 |             |          |             |                 |
|                                                                  |                                                                                 |                       |                         |                 |             |          |             |                 |
|                                                                  |                                                                                 |                       |                         |                 |             |          |             |                 |
|                                                                  |                                                                                 |                       |                         |                 |             |          |             |                 |
|                                                                  |                                                                                 |                       |                         |                 |             |          |             |                 |
|                                                                  |                                                                                 |                       |                         |                 |             |          |             |                 |
|                                                                  |                                                                                 |                       |                         |                 |             |          |             |                 |
|                                                                  |                                                                                 |                       |                         |                 |             |          |             |                 |

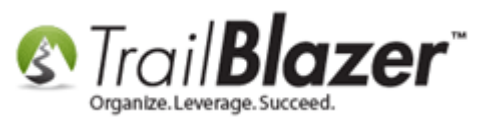

Run a **search** for the contact and select them from the list. If they don't exist you'll need to click **[+ New]** to add them. *My example is below where the person already existed.* 

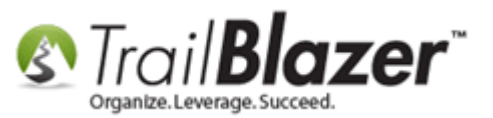

# (\*if the contact doesn't exist you'll need to add them as a new record)

| City     | State                            | Birth<br>Date                                   |
|----------|----------------------------------|-------------------------------------------------|
|          |                                  |                                                 |
|          |                                  |                                                 |
| Old Lyme | ст                               |                                                 |
| Old Lyme | ст                               |                                                 |
| Mpls     | MN                               |                                                 |
|          |                                  |                                                 |
|          | City City Old Lyme Old Lyme Mpls | City State City Old Lyme CT Old Lyme CT Mpls MN |

9

31

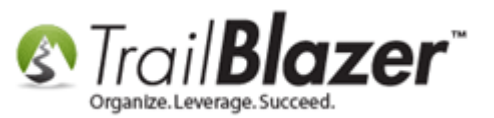

Click **[OK]** when prompted.

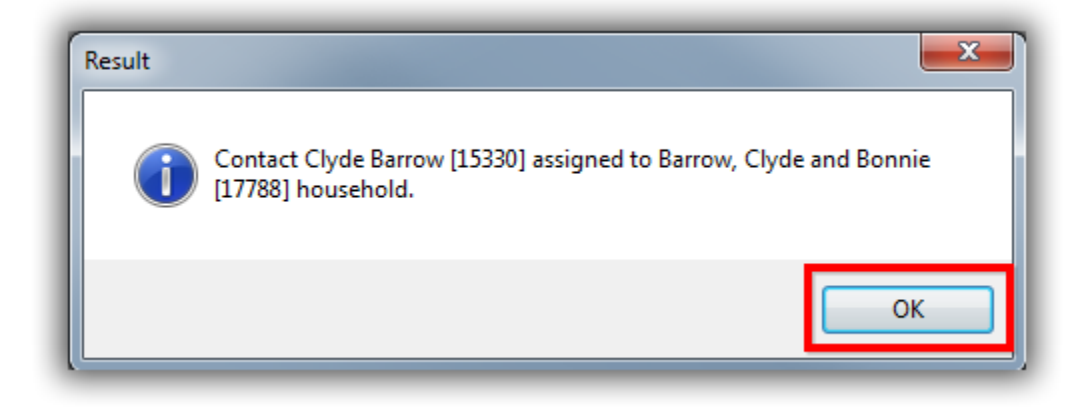

**Repeat** this step until all members of the household are added. *In my example I added one more person.* 

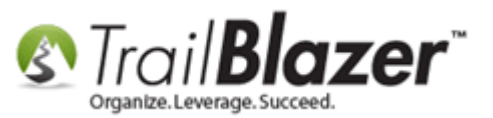

| ſ | File  | → Ed                        | it -   🗙               | New House                        | nold               | Continue                 | o er | nter | ina  | all     |  |  |  |  |
|---|-------|-----------------------------|------------------------|----------------------------------|--------------------|--------------------------|------|------|------|---------|--|--|--|--|
|   | Nam   | ie:                         |                        | Barrow, Clyde and B              | onnie              | containa                 |      |      |      | · · · · |  |  |  |  |
|   | Salut | tation                      | Name:                  | Clyde and Bonnie                 |                    | members of the house     |      |      |      |         |  |  |  |  |
|   | Enve  | elope N                     | lame:                  | Clyde and Bonnie Ba              | arrow              |                          |      |      |      |         |  |  |  |  |
|   | Con   | ntacts<br>Export<br>tact Li | t 凝 Prin<br>st [1 reco | nt   🌐 Pivot   🗙 R<br>rds found] | emove 🎥 New 🖌      |                          |      |      |      |         |  |  |  |  |
|   |       | <b>V</b>                    | ID                     | Last Name                        | First Name Add one | Contact to the household | Sex  | HH 1 | HH 2 |         |  |  |  |  |
|   |       |                             | 15330                  | Barrow                           | Clyde              |                          | М    |      |      |         |  |  |  |  |
|   |       |                             |                        |                                  |                    |                          |      |      |      |         |  |  |  |  |

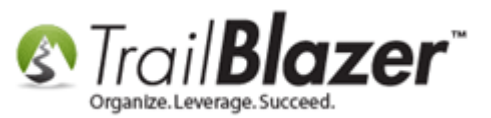

#### Continue to add all members of the household.

| File - Edit - 🗙      | New Household          | d           |      |               |            |              |               |               |                                                       |          |       |               |
|----------------------|------------------------|-------------|------|---------------|------------|--------------|---------------|---------------|-------------------------------------------------------|----------|-------|---------------|
| Name:                | Barrow, Clyde and Bon  | nie         |      |               |            |              |               |               |                                                       |          |       |               |
| Salutation Name:     | Clyde and Bonnie       |             |      |               |            |              |               |               |                                                       |          |       |               |
| Envelope Name:       | Clyde and Bonnie Barro | w           |      |               |            |              |               |               |                                                       |          |       |               |
| Contacts             |                        |             | S Fi | nd Contac     | t          |              |               |               |                                                       | ¢        | ⇒ [-  |               |
| 🖹 Export   🌦 Prin    | nt 🛛 🌐 Pivot 🛛 🗙 Rem   | ove 🎥 New 🎴 | 🦘 S  | earch 🖃       | New        |              |               |               |                                                       |          |       |               |
| Contact List [1 reco | rds found]             |             | Sear | ch Criteria   |            |              |               |               |                                                       |          |       |               |
| ID                   | Last Name              | First Name  | 8    | Last<br>Firet | Name:      | barrow       | 1             | anyw<br>(anyw | n all name parts<br>here in field -<br>ling employer) |          |       |               |
| 15330                | Barrow                 | Clyde       |      | Mido          | lle Name:  |              |               |               | ing employer/                                         |          |       |               |
|                      |                        |             |      |               |            |              |               |               |                                                       |          |       |               |
|                      |                        |             | Cont | hart List (5) | records fo | und)         |               |               |                                                       |          |       |               |
|                      |                        |             |      | Select        | ID         | Last<br>Name | First<br>Name | MI            | Address                                               | City     | State | Birth<br>Date |
|                      |                        |             |      | Select        | 15331      | Barrow       | Bonnie        |               |                                                       |          |       |               |
|                      |                        |             |      | Select        | 15330      | Barrow       | Clyde         |               |                                                       |          |       |               |
|                      |                        |             |      | Select        | 12692      | Barrows      | Alicia        |               | 4567 Pillsner Blvd                                    | Old Lyme | ст    |               |
|                      |                        |             |      | Select        | 13276      | Barrows      | Alicia        |               | 1597 47th Ave W                                       | Old Lyme | СТ    |               |
|                      |                        |             |      | Select        | 9265       | Barrows      | Kate          |               | 1321 1st St E                                         | MpIs     | MN    |               |
|                      |                        |             | •    |               |            |              |               |               |                                                       |          |       | •             |
|                      |                        |             |      |               |            |              |               |               |                                                       |          | OK    |               |
|                      |                        |             |      |               |            |              |               |               |                                                       |          | UK    | Cancer        |
|                      |                        |             | -    | _             | -          | _            | _             | _             |                                                       |          | -     |               |

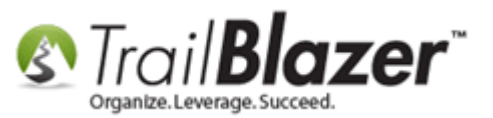

Click [Save and Close] once you're finished.

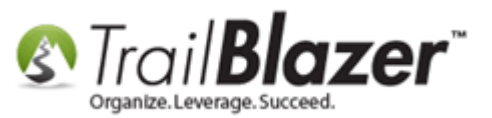

....

| _     | _        | _            |                     |              |    |               | _   | _    | _        |
|-------|----------|--------------|---------------------|--------------|----|---------------|-----|------|----------|
| File  | - Edi    | t -   🗙      | New House           | hold         |    |               |     |      |          |
| Nam   | e:       |              | Barrow, Clyde and E |              |    |               |     |      |          |
| Salut | ation I  | Name:        | Clyde and Bonnie    |              |    |               |     |      |          |
| Enve  | lope N   | lame:        | Clyde and Bonnie B  |              |    |               |     |      |          |
| Con   | tacte    | 1            |                     |              |    |               |     |      |          |
|       | Export   | <br>L 🚴 Prin | it 🖽 Pivot 🔀 F      | Remove 🐅 New |    |               |     |      |          |
| Cont  | tact Li  | st [2 reco   | rds found]          |              |    |               |     |      |          |
|       | <b>V</b> | ID           | Last Name           | First Name   | MI | Birth<br>Date | Sex | HH 1 | HH 2     |
| ▶     |          | 15330        | Barrow              | Clyde        |    |               | М   |      |          |
|       |          | 15331        | Barrow              | Bonnie       |    |               | F   |      | <b>V</b> |
|       |          |              |                     |              |    |               |     |      |          |
|       |          |              |                     |              |    |               |     |      |          |
|       |          |              |                     |              |    |               |     |      |          |
|       |          |              |                     |              |    |               |     |      |          |
|       |          |              |                     |              |    |               |     |      |          |
|       |          |              |                     |              |    |               |     |      |          |
|       |          |              |                     |              |    |               |     |      |          |
|       |          |              |                     |              |    |               |     |      |          |
|       |          |              |                     |              |    |               |     |      |          |
|       |          |              |                     |              |    |               |     |      |          |
|       |          |              |                     |              |    |               |     |      |          |
|       |          |              |                     |              |    |               |     |      |          |
|       |          |              |                     |              |    |               |     |      |          |
|       |          |              |                     |              |    |               |     |      |          |
|       |          |              |                     |              |    |               |     |      |          |
|       |          |              |                     |              |    |               |     |      |          |
|       |          |              |                     |              |    |               |     |      |          |
|       |          |              |                     |              |    |               |     |      |          |
|       |          |              |                     |              |    |               |     |      |          |

.....

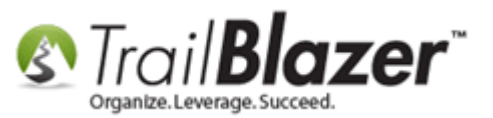

That concludes the steps.

Continue reading to learn how to **view** household relationships **within** a contact's record card and how to **open** the household record to **modify** it from there.

Navigate to the Contacts (Voters/Donors) list, <u>query</u> for the person you created a household for and **open** their record card.

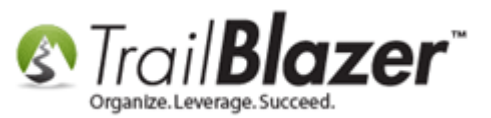

#### Search for an open of the contacts that you added to the household record.

| Application Menu 🛛 👋  | <b>%</b> | Searc    | :h ⊳ Res  | et   🕂 Nev          | v 😑 🗰 🖻                   |        | 📑 🤔 📔   File -              | Edit +                                    | 🛛 🕜 🛛 🎥 Include (                  | Other Conta   | cts         |          |       |             |               |
|-----------------------|----------|----------|-----------|---------------------|---------------------------|--------|-----------------------------|-------------------------------------------|------------------------------------|---------------|-------------|----------|-------|-------------|---------------|
|                       | 0        |          | -         |                     |                           |        |                             |                                           |                                    |               |             |          |       |             |               |
| Tasks ≡               | Fav      | /orites  | s Genera  | al Address          | Household                 | Attrib | ute   Canvass   Rela        | ion Co                                    | ntribute   Pledae                  | Event   Sales | Log Adm     | in SQL   |       |             |               |
| Dashboard             |          |          | ]         | — 1<br>с м.:: 1.с.: | an and a large difference |        | <u>electric Democratica</u> | 1.0                                       | Tout I Have Dates                  | Lune Desi     |             |          |       |             |               |
| Organization          | N        | ame      | Phone     |                     |                           |        | Nork Demographics           | User                                      | Text User, Dates                   | User, Decir   | nai   Other |          |       |             |               |
|                       |          | 0        |           |                     |                           |        |                             |                                           |                                    |               |             |          |       |             |               |
| a 🥸 Contact           |          |          | Indiv     | vidual              | Last Name:                |        | Barrow 2                    | •                                         |                                    | Title:        |             |          |       |             |               |
| 🖲 Contacts 🔶 1        |          |          | Corp      | oration             | First/Org Nan             | ne:    |                             | <ul> <li>Searce</li> <li>(any)</li> </ul> | h all name parts<br>here in field) | Suffix:       |             | •        |       |             |               |
| Addresses             |          |          | Eoun      | ndation             | Middle Name               |        |                             | -                                         |                                    |               |             |          |       |             |               |
| Contact Relationships |          |          |           |                     | Nickname:                 |        |                             |                                           |                                    |               |             |          |       |             |               |
| Contributions/Pledges |          |          |           |                     | Prior Last Na             | me:    |                             |                                           |                                    |               |             |          |       |             |               |
| Product Sales         |          |          |           |                     |                           |        |                             |                                           |                                    |               |             |          |       |             |               |
| > 🏷 Logs              |          |          |           |                     |                           |        |                             |                                           |                                    |               |             |          |       |             |               |
| Communications        |          |          |           |                     |                           |        |                             |                                           |                                    |               |             |          |       |             |               |
| System Manager        |          |          |           |                     |                           |        |                             |                                           |                                    |               |             |          |       |             |               |
|                       |          | dit      | 🖽 Sort 🛛  | 🌐 Format            | 🕶 🚃 Wrap 🛛 🎴              | 🚡 Exp  | ort   Print 🕅 De            | tail 🖪                                    | Summary 🕕 🚍                        | 📄 Pivot       |             |          |       |             |               |
|                       | Cont     | acts [   | 5 records | found ]             |                           |        |                             |                                           |                                    |               |             |          |       |             |               |
|                       |          | <b>v</b> | ID        | Title               | Last Name                 | ≜ Fi   | irst Name Ad<br>Tyj         | dress<br>e                                | Street                             |               | Street 2    | City     | State | Zip<br>Code | Home<br>Phone |
|                       |          | V        | 15331     | Mrs.                | Barrow                    | В      | onnie 0                     |                                           |                                    |               |             |          |       |             |               |
|                       |          | V        | 15330     | Mr.                 | Barrow                    | CI     | yde 📐 0                     |                                           |                                    |               |             |          |       |             |               |
|                       |          | V        | 12692     | Ms.                 | Barrows                   | AI     | icia 1                      |                                           | 4567 Pillsner Blvd                 |               |             | Old Lyme | ст    | 06371       |               |
|                       |          | V        | 13276     |                     | Barrows                   | AI     | icia 1                      |                                           | 1597 47th Ave W                    |               |             | Old Lyme | ст    | 06371       |               |
| i i                   |          | V        | 9265      |                     | Barrows                   | Ka     | ate 1                       |                                           | 1321 1st St E                      |               |             | MpIs     | MN    | 55555       |               |
|                       | Σ        | 5        |           |                     |                           |        |                             |                                           |                                    |               |             |          |       |             |               |
|                       |          | -        |           |                     | _                         | -      |                             |                                           |                                    | _             |             |          | -     |             |               |

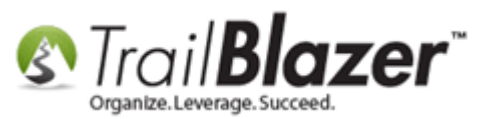

Navigate to the **Households** tab to view who is part of the household. You can click the **green household button** at the top of the record card to **view/modify** the household record further. *That button won't be activated until you've created a household for the contact.* 

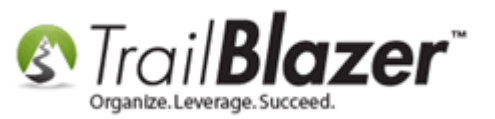

After a contact record has been added to a household this green button will become activated. You can click on it to open and customize the household record further.

| - | _      | _        |                                                                                                    |              |                   | _  |                                                                                         |                    |            |            |           |         |         |
|---|--------|----------|----------------------------------------------------------------------------------------------------|--------------|-------------------|----|-----------------------------------------------------------------------------------------|--------------------|------------|------------|-----------|---------|---------|
| F | ile -  | Edit     | ·   X   @                                                                                                    | ) 🙆 😓 🧕      | 🏠 🞎   📑 Email     | •  |                                                                                         |                    |            |            |           |         |         |
|   | (      |          | Mrs.                                                                                                    | Bonnie Ba    | arrow [1533       | 1] |                                                                                         |                    |            |            |           |         |         |
|   | $\sim$ | 5        | <n< td=""><td>o address&gt;</td><td></td><td></td><td>? &lt;</td><td>(no email add</td><td>ess&gt;</td><td></td><td></td><td></td><td></td></n<> | o address>   |                   |    | ? <                                                                                     | (no email add      | ess>       |            |           |         |         |
|   | No F   | Photo    |                                                                                                    |              |                   |    | <no< td=""><td>phone numb</td><td>er&gt;</td><td></td><td></td><td></td><td></td></no<> | phone numb         | er>        |            |           |         |         |
|   | . ne l |          |                                                                                                    |              |                   |    |                                                                                         |                    |            |            |           |         |         |
| h | Dashl  | board    | General                                                                                                    | Household    | Gallery Attribute | P  | oll Relatio                                                                             | on Contribu        | e   Pledge | Event   I  | Logs Sale | s Admin |         |
|   | Me     | mbers    |                                                                                                    |              |                   | 1  |                                                                                         | 1                  | 1 2        |            | - 1       |         |         |
|   |        | Expor    | t 🚴 Print                                                                                                    | I Pivot      |                   |    |                                                                                         |                    |            |            |           |         |         |
|   | Oth    | er Hou   | sehold Me                                                                                                    | embers       |                   |    |                                                                                         |                    |            |            |           |         |         |
|   | Γ      | <b>V</b> | ID                                                                                                    | Last<br>Name | First<br>Name     | мі | Birth<br>Date                                                                           | Total<br>Contribut |            |            |           |         |         |
|   | ►      |          | 15330                                                                                                    | Barrow       | Clyde             |    |                                                                                         | .00                |            |            |           |         |         |
|   | Σ      | 1        |                                                                                                    |              |                   |    |                                                                                         | .00                |            |            |           |         |         |
|   |        |          |                                                                                                    |              | Y                 | 0  | u can                                                                                   | view               | who's      | s part     | of th     | e ho    | usehold |
|   |        |          |                                                                                                    |              | f                 | ro | m a c                                                                                   | ontac              | 's re      | cord       | card,     | unde    | r the   |
|   |        |          |                                                                                                    |              | E F               | ło | useho                                                                                   | ld tab             |            |            |           |         |         |
| - | 1      | _        | _                                                                                                    |              |                   | -  | KNOWLE                                                                                  | DGE BASE V         | ww.traill  | olz.com/kb | )         | _       | 18      |

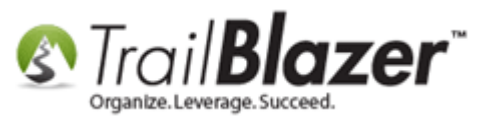

The **related resources** below link to a variety of articles and videos related to this topic.

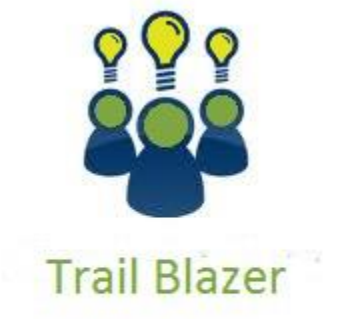

YouTube Channel

- Knowledge Base Articles

- 3rd Party Resources

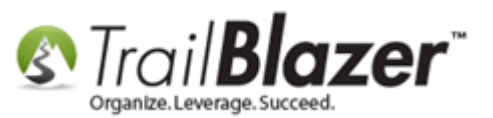

## **Related Resources**

| Article: Managing Households – Creating, Deleting and Re-Creating                                                                 |
|----------------------------------------------------------------------------------------------------|
| Article: How to Run a Household Export of Contact (Voter/Donor) Data to a .CSV Spreadsheet                                        |
| Article: How to Set an Attribute for All Members of a Household En Masse                                                          |
| Article: How to Print Household Labels                                                                                            |
| Article: Creating your Own Custom Relationship Types – 2016 Upgrade                                                               |
| Article: Automatically Conform Addresses                                                                                          |
| Article: Splitting 'Couples' into Separate Records En Masse using the Build-In Utility                                            |
| Article: How to Split a Single Contact Record into a Duplicate Contact Record for Householding a Couple                           |
| Article: How to Create a Year-End Tax Letter Addressed to Individuals or the Entire Household using Merge Fields – Nonprofit Only |
| Article: How to Print Mail-Merge Address Labels                                                                                   |
| Article: How to Print Envelopes                                                                                                   |
| Video: <u>Households – What To Do B4 Households!!</u>                                                                             |
| Video: <u>Households – Delete and Recreate</u>                                                                                    |
| Video: Households – Drag n Drop                                                                                                   |
| Video: <u>Households – Combine More Than 5 Members</u>                                                                            |
| Video: <u>Writer Letter – Edit Letter after Mail Merge</u>                                                                        |

Video: Year End Tax Letter

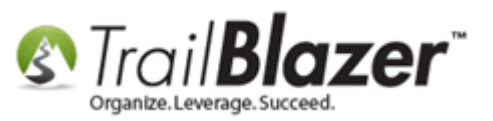

## **Trail Blazer Live Support**

- **C** Phone: 1-866-909-8700
- Email: <a href="mailto:support@trailblz.com">support@trailblz.com</a>
- Facebook: https://www.facebook.com/pages/Trail-Blazer-Software/64872951180
- Twitter: <u>https://twitter.com/trailblazersoft</u>

\* As a policy we require that you have taken our intro training class before calling or emailing our live support team.

<u>*Click here*</u> to view our calendar for upcoming classes and events. Feel free to sign up other members on your team for the same training.

\* After registering you'll receive a confirmation email with the instructions for how to log into the <u>GoToMeeting</u> session where we host our live interactive trainings.

\* This service *is* included in your contract.